## TruBurst 2 & 3 – Test Standard Creation Instruction

Initial screen - touch to open next screen

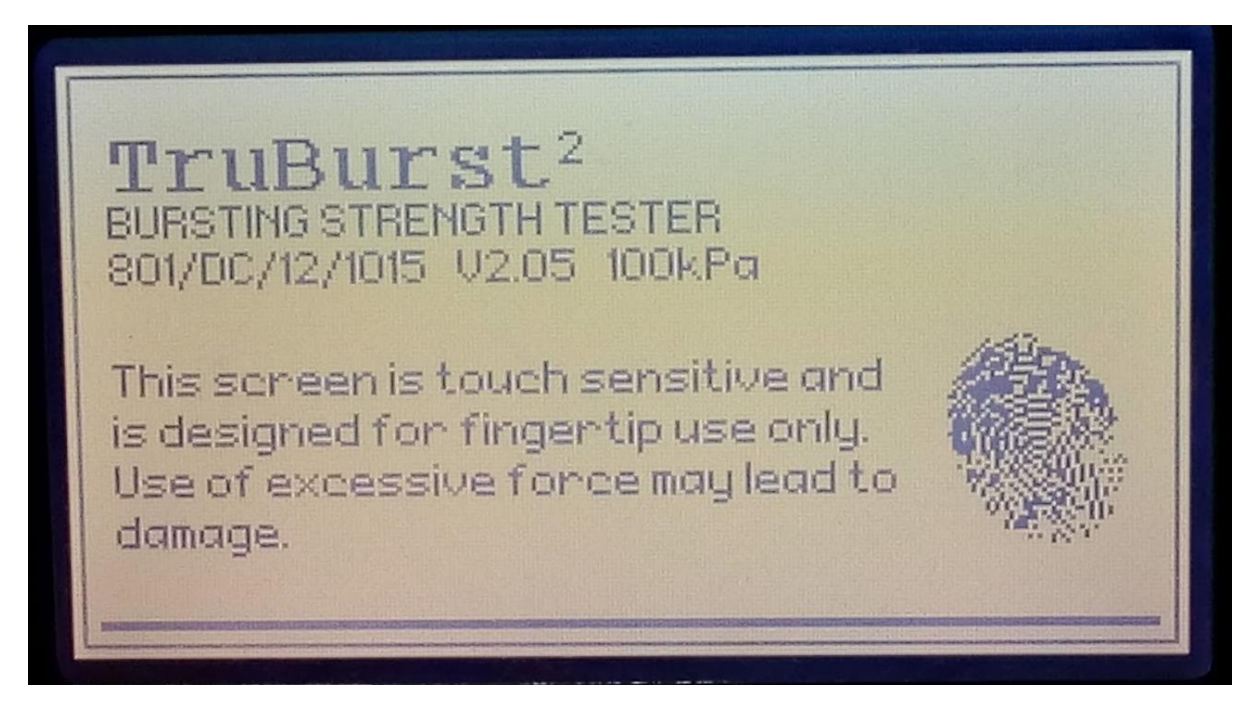

Select 'Select a Standard' & 'Enter'

| MAIN MENU                                                           | 1               |  |
|---------------------------------------------------------------------|-----------------|--|
| ISO 13938:2 1999 (Textile)<br>Bursting Properties of Fabrics:Part 2 |                 |  |
| Option 1 PERFORM TES                                                | TS              |  |
| Option 2 SELECTAST                                                  | RNDARD          |  |
| Option 3 CONSUMABLE                                                 | S & ACCESSORIES |  |
| Option 4 SYSTEMSETL                                                 | IP              |  |
| Option 5 MACHINE DATA                                               | F               |  |
|                                                                     | Enter           |  |

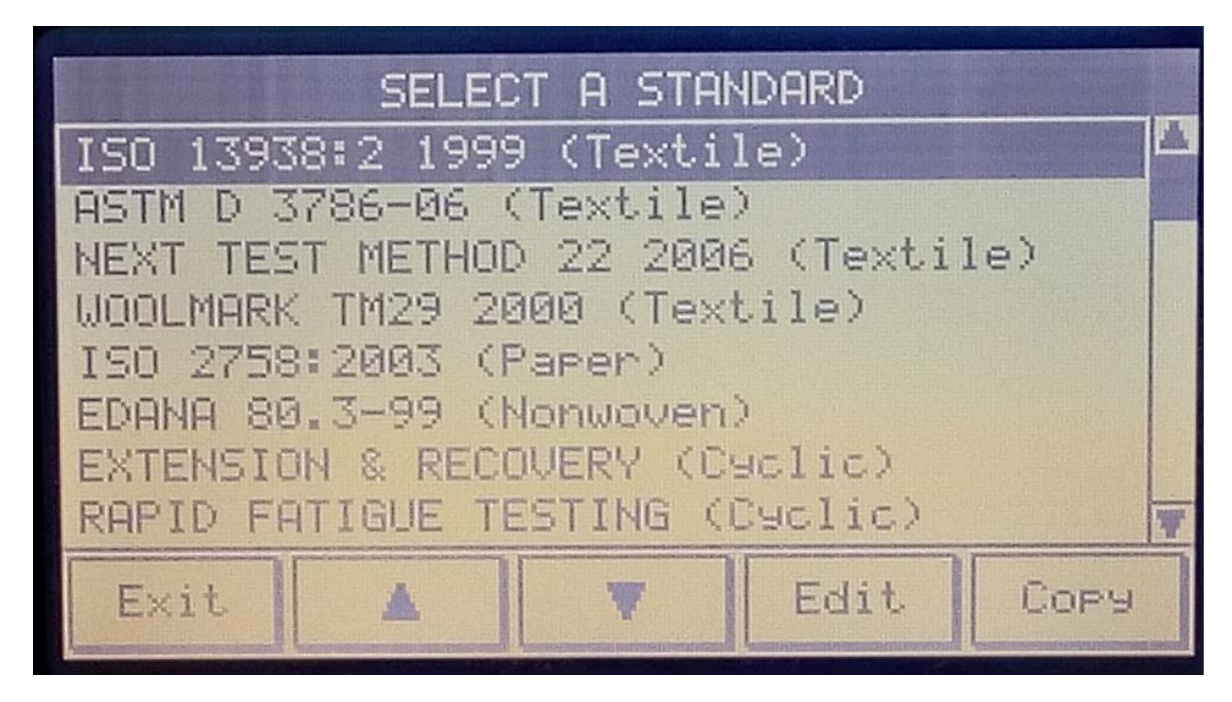

Choose the standard closest to the one to be created & select 'Copy'

Scroll down to the first un-used 'User Defined No.' & 'Confirm' eg:

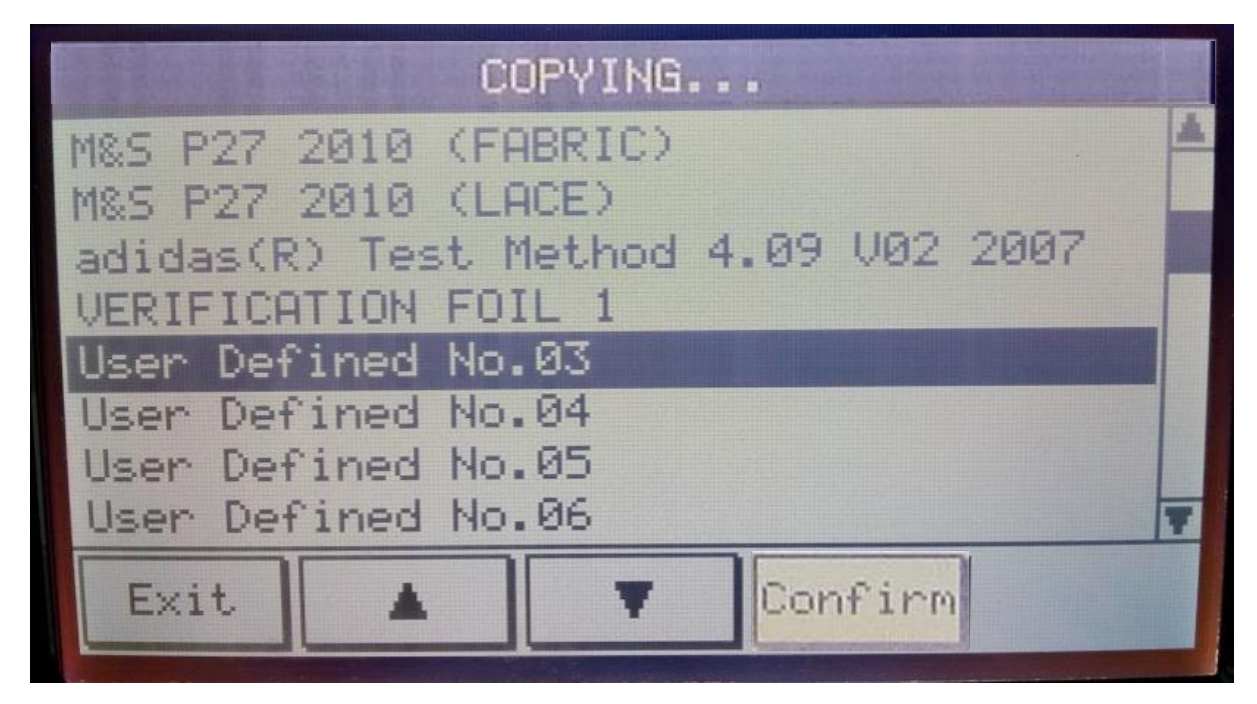

# Select 'Specimen Data' & 'Edit'

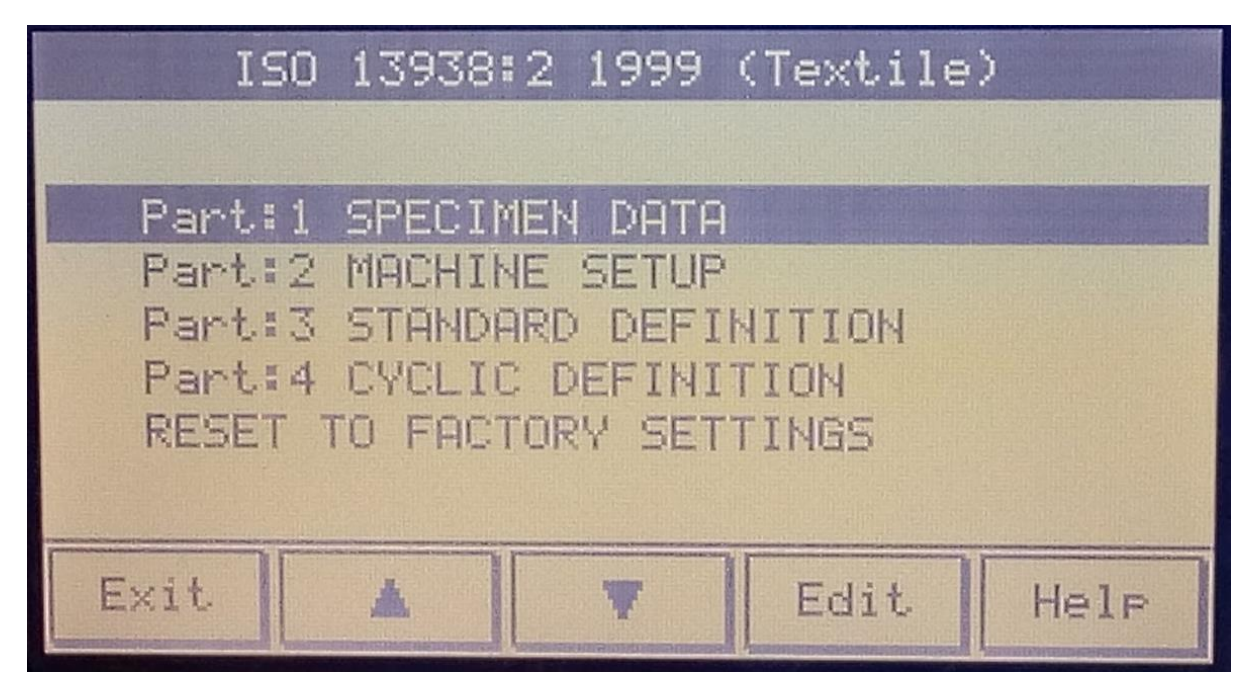

Highlight the line to be changed & select 'Edit'

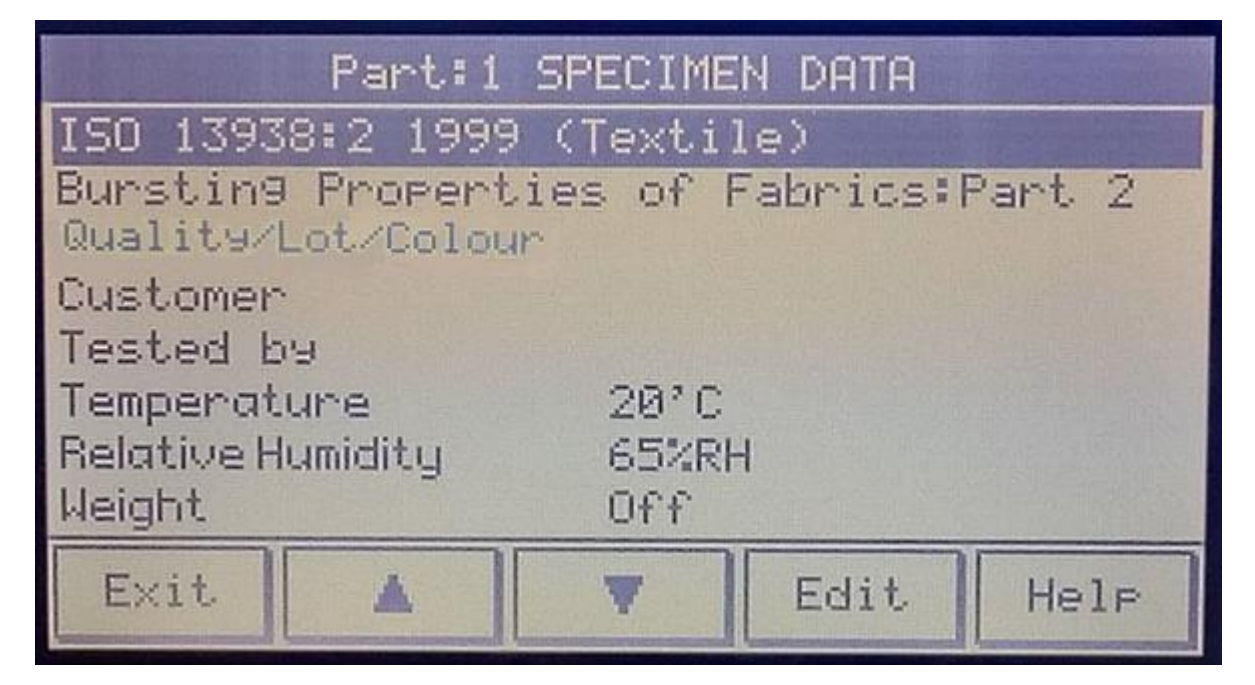

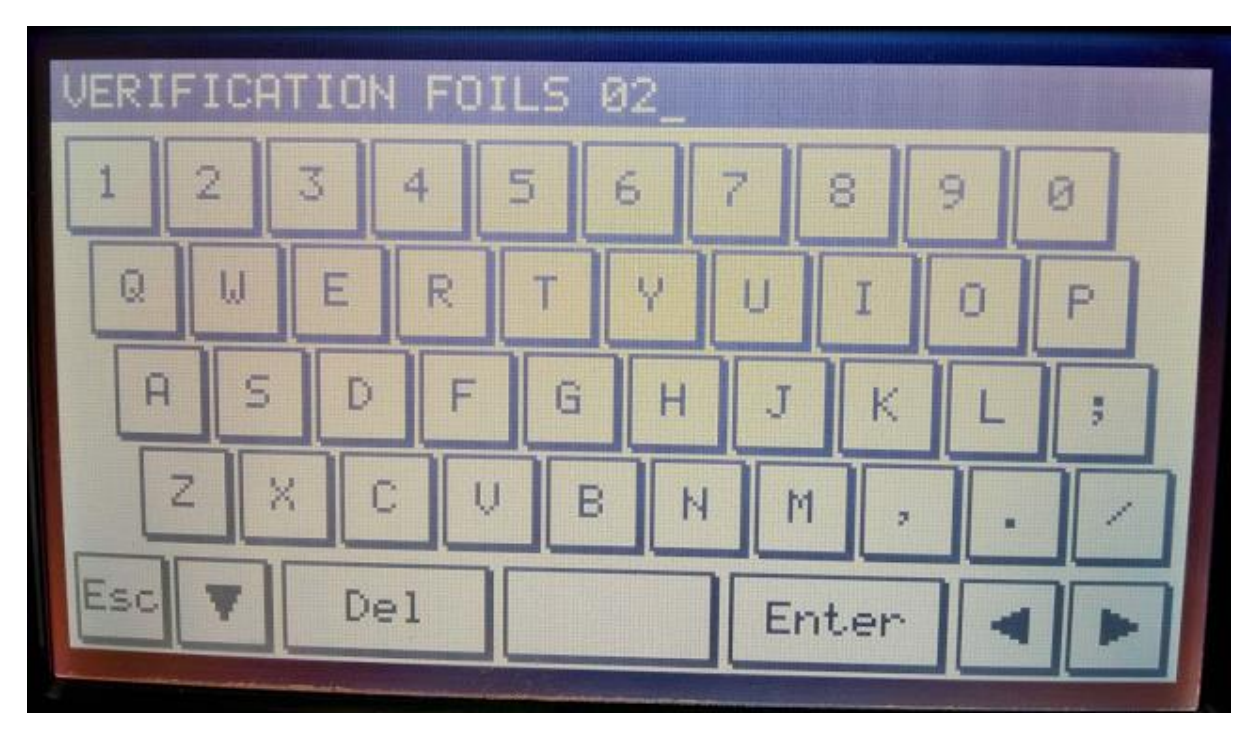

Type in the data required to be displayed & 'Enter'

The highlighted line of data has now been changed:

| Part:1 SPECIMEN DATA |                         |    |                   |  |
|----------------------|-------------------------|----|-------------------|--|
| VERIFICATION F       | 0ILS 02                 |    |                   |  |
| Standard descri      | Ption her               | re | The second second |  |
| Quality/Lot/Col      | our                     |    |                   |  |
| Customer             |                         |    |                   |  |
| Tested by            |                         |    |                   |  |
| Temperature          | Temperature 20°C        |    |                   |  |
| Relative Humidity    | Relative Humidity 65%RH |    |                   |  |
| Weight Off           |                         |    |                   |  |
| Exit                 | Help                    |    |                   |  |

Scroll down using the arrow keys to highlight, 'Edit' & change all other lines as required in the same way as outlined above. Once completed select 'Exit':

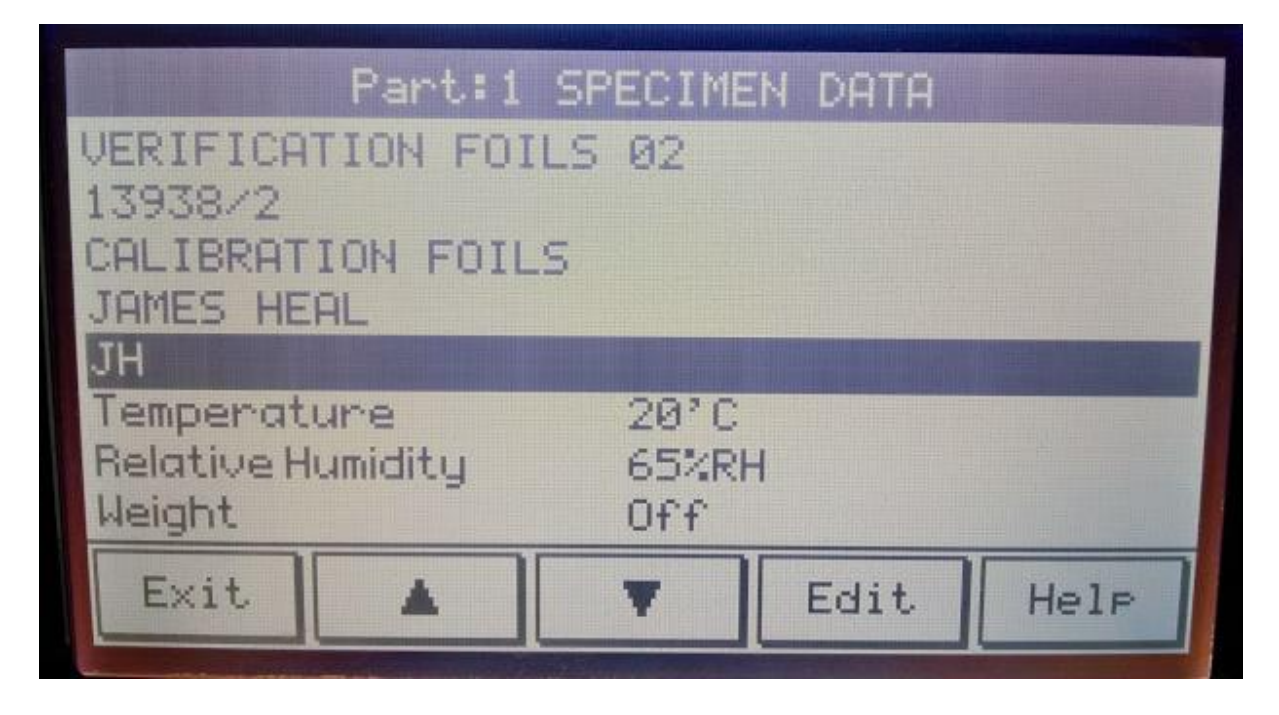

Next, highlight Part 2: Machine Setup & 'Edit'

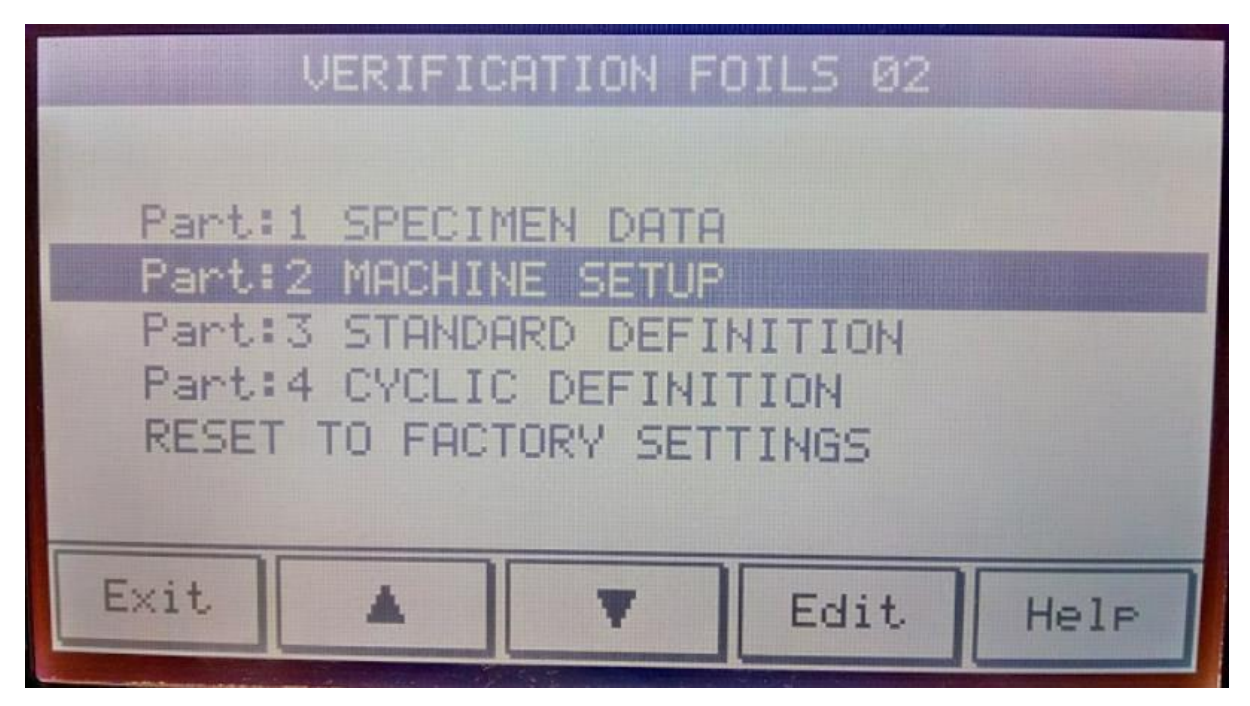

| Part:2 M                                                                                                    | ACHINE SETUP                                                        |                   |
|----------------------------------------------------------------------------------------------------|---------------------------------------------------------------------|-------------------|
| Control Method<br>Clamp Pressure<br>Inflation Rate<br>Correction Rate<br>Burst Detection<br>Pressure Limit<br>Distension Limit | Pressure<br>600.0kPa<br>1.00kPa/s<br>[Auto]<br>Normal<br>Off<br>Off | [Info]<br>[T=20s] |
| Exit 🔺                                                                                                    | ▼ Edit                                                              | Help              |

Change 'Clamp Pressure' from 600kPa by highlighting & 'Edit' :

Type in required pressure e.g 250 kPa & 'Enter':

| 250 | .0 | kPa | Clamp Pressure                                               |
|-----|----|-----|--------------------------------------------------------------|
| 1   | 2  | 3   | This is a record of the amount of pressure used to clamp the |
| 4   | 5  | 6   | specimen and is for information only.                        |
| 7   | 8  | 9   | RANGE: 0.0-1000.0kPa                                         |
| ш   | 0  | С   |                                                              |
| Esc | En | ter |                                                              |

Highlight the 'Inflation Rate' & 'Edit':

| Part:2                                                                                                    | MACHINE                                                | SETUP                             |                   |
|----------------------------------------------------------------------------------------------------|--------------------------------------------------------|-----------------------------------|-------------------|
| Control Method<br>Clamp Pressure<br>Inflation Rate<br>Correction Rate<br>Burst Detection<br>Pressure Limit<br>Distension Limit | Press<br>250.0<br>1.00<br>CAuto<br>Norma<br>Off<br>Off | sure<br>ØkPa<br>(Pa/s<br>0]<br>al | [Info]<br>[T=20s] |
| Exit                                                                                                    | Y                                                      | Edit                              | Help              |

Using numbered keys, change from 1.00 kPa:..

| 1.0 | 0  | kPa | ∕s Inflation Rate                                                    |
|-----|----|-----|----------------------------------------------------------------------|
| 1   | 2  | 3   | This sets the rate the diaphragm inflates at during the test. It can |
| 4   | 5  | 6   | be set to automatic if the TIME TO<br>BURST parameter is set in the  |
| 7   | 8  | 9   | STANDARD DEFINITION.<br>RANGE: 0.10-10.00kPa/s                       |
|     | 0  | С   |                                                                      |
| Esc | En | ter |                                                                      |
|     | _  |     |                                                                      |

...To required kPa/s e.g 10.0 kPa & 'Enter':

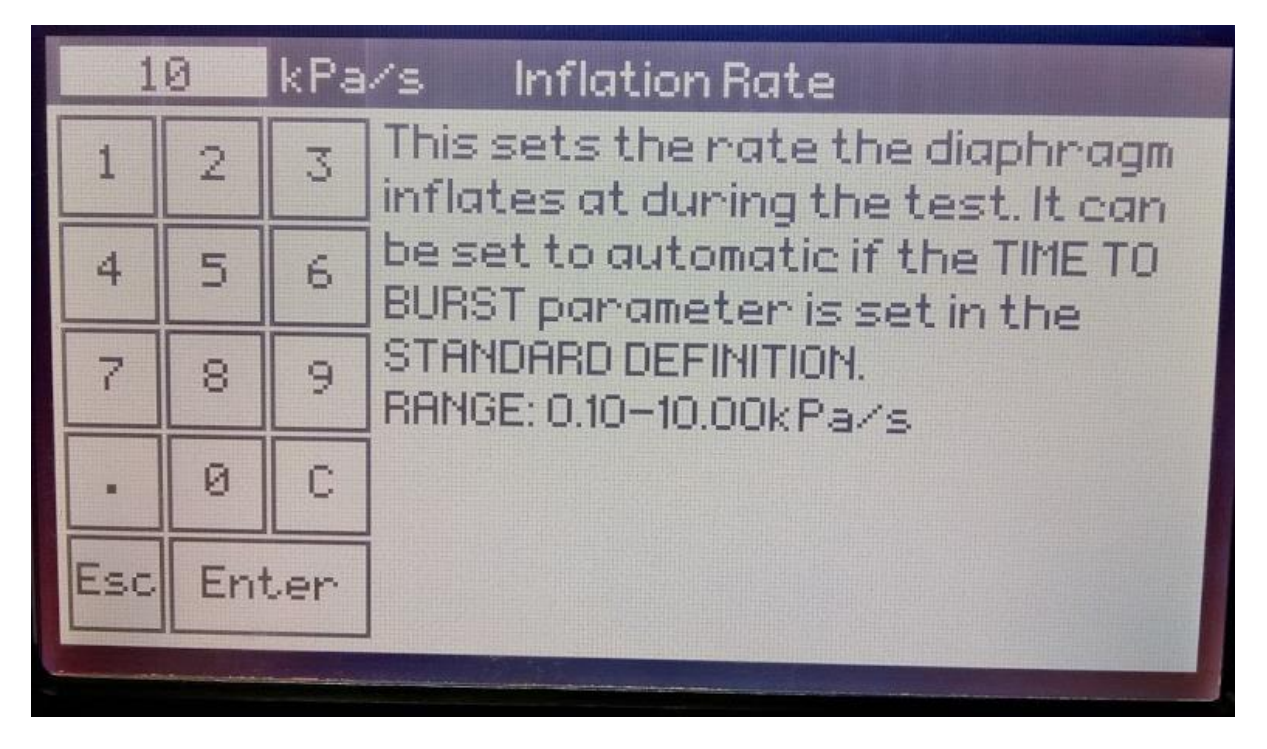

Highlight the 'Correction Rate' & 'Edit':

| Part:2                                                                                                    | MACHINE                                          | SETUP                                                  |      |
|----------------------------------------------------------------------------------------------------|--------------------------------------------------|--------------------------------------------------------|------|
| Control Method<br>Clamp Pressure<br>Inflation Rate<br>Correction Rate<br>Burst Detection<br>Pressure Limit | Press<br>250.0<br>10.00<br>CAuto<br>Norma<br>Off | Pressure<br>250.0kPa<br>10.00kPa/s<br>[Auto]<br>Normal |      |
| Distension Limit                                                                                           | Off                                              |                                                        |      |
| Exit                                                                                                    | T                                                | Edit                                                   | Help |

The 'Auto' correction of 10 kPa will show:

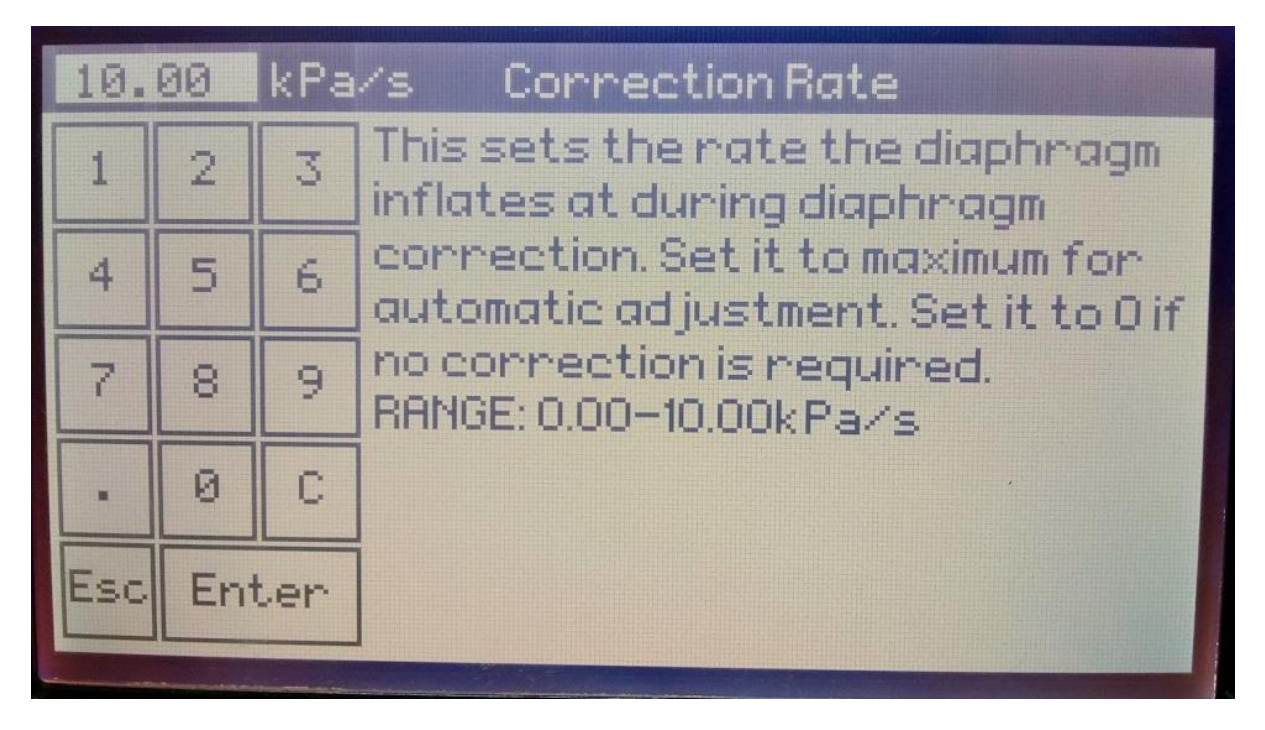

Change to required kPa e.g 4 kPa using the numbered keys & 'Enter':

|         | 4   | kPa | /s Correction Rate                                                       |
|---------|-----|-----|--------------------------------------------------------------------------|
| 1       | 2   | 3   | This sets the nate the diaphragm inflates at during diaphragm            |
| 4       | 5   | 6   | correction. Set it to maximum for<br>automatic adjustment. Set it to Dif |
| 7       | 8   | 9   | no correction is required.<br>RANGE: 0.00-10.00kPa/s                     |
| -       | 0   | С   |                                                                          |
| Esc     | Ent | ler |                                                                          |
| NOT NOT |     |     |                                                                          |

Highlight 'Burst Detection' & 'Edit':

| Part                                                                  | 2 MACHINE SETUR                               |                   |
|-----------------------------------------------------------------------|-----------------------------------------------|-------------------|
| Control Method<br>Clamp Pressure<br>Inflation Rate<br>Correction Rate | Pressure<br>250.0kPa<br>10.00kPa/s<br>4.00kPa | [Info]<br>[T=20s] |
| Burst Detection                                                       | n Normal                                      |                   |
| Pressure Limit                                                        | Off                                           |                   |
| Distension Limit                                                      | Off                                           |                   |
|                                                                       |                                               |                   |
| Exit 🔺                                                                | ▼ Edit                                        | Help              |
|                                                                       |                                               |                   |

Using the arrows, change from 'Normal' ...

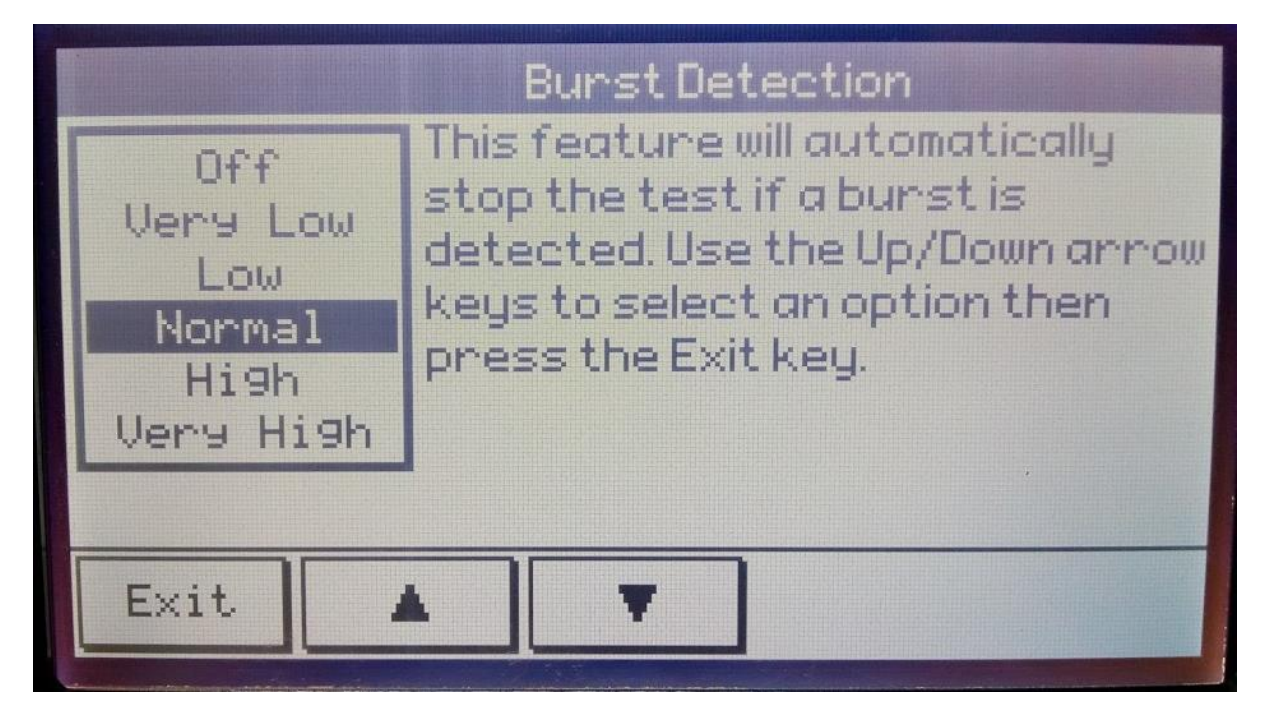

...To required burst detection e.g 'Very Low' & 'Exit':

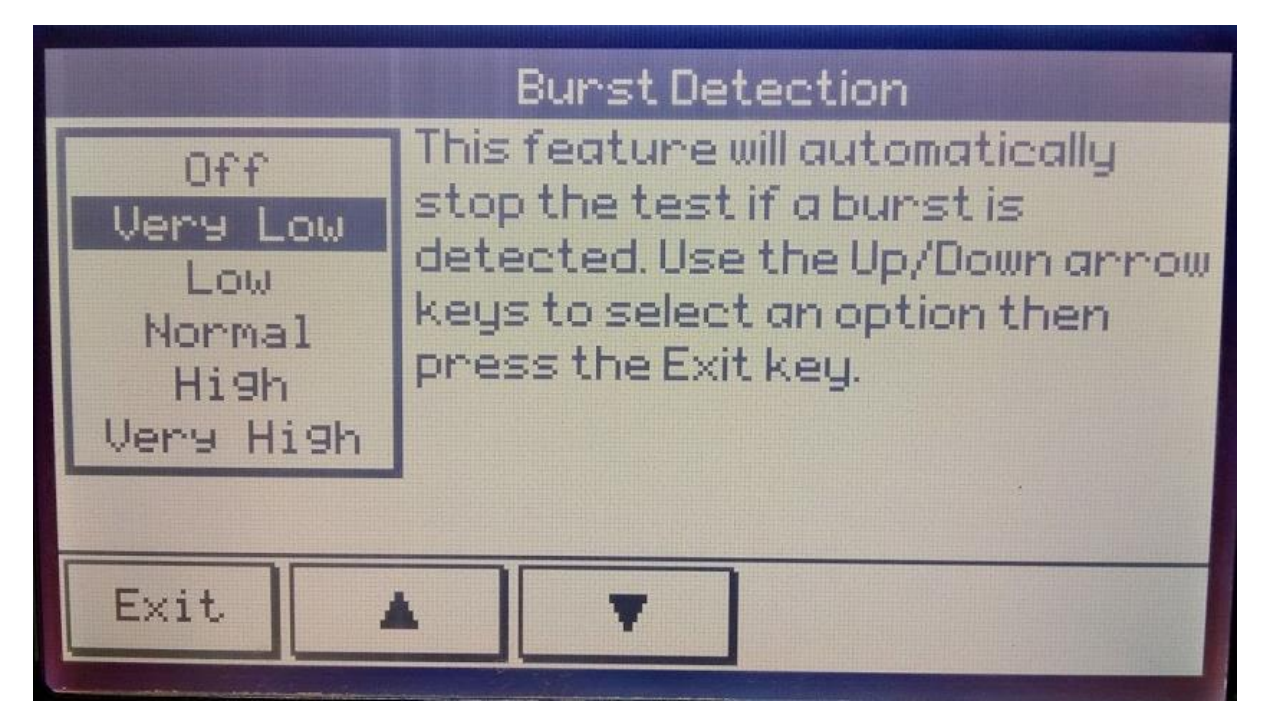

The 'Part' screen will show again & 'Exit':

| VERIFICATION FO                                                        | DILS 02                 |      |
|------------------------------------------------------------------------|-------------------------|------|
| Part: 1 SPECIMEN DOTO                                                  |                         |      |
| Part: 2 MACHINE SETUP                                                  |                         |      |
| Part:3 STANDARD DEFIN<br>Part:4 CYCLIC DEFINIT<br>RESET TO FACTORY SET | VITION<br>TION<br>TINGS |      |
| Exit 🔺 🔻                                                               | Edit                    | Help |

The 'Select a Standard' screen will now show, as highlighted, the newly created standard eg VERIFICATION FOILS 02 & Press 'Exit':

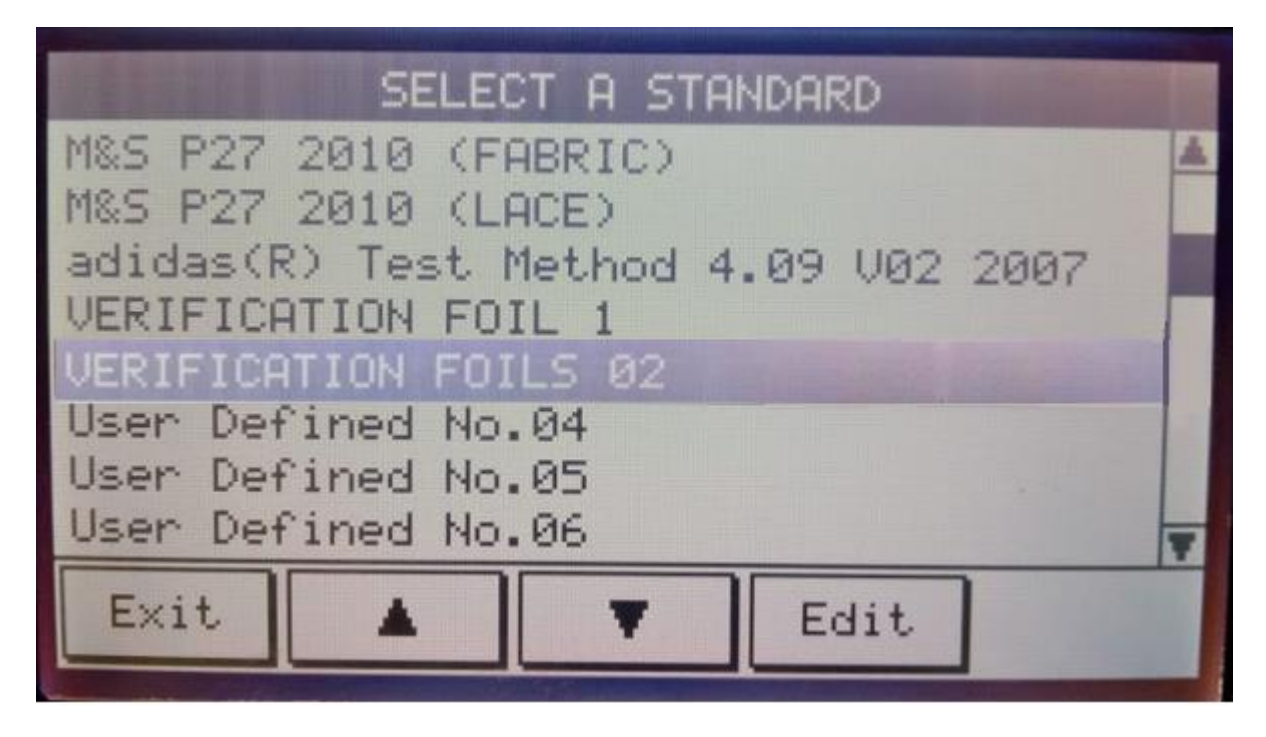

The Parameter Lock Reminder screen will show, select 'Later'

| Parameter Lock R                                         | (eminder                               |  |
|----------------------------------------------------------|----------------------------------------|--|
| The lock is currently Off and to every Standards paramet | allows free access<br>ers for editing. |  |
| It can be turned On from the S                           | YSTEM SETUP menu.                      |  |
| Remind me                                                |                                        |  |
|                                                          |                                        |  |
| Later                                                    | Never                                  |  |

The Main Menu screen will become visible. Select Perform Tests & 'Enter':

| MAIN MENU                                                |                                                                                 |  |
|----------------------------------------------------------|---------------------------------------------------------------------------------|--|
| Ų                                                        | ERIFICATION FOILS 02<br>13938/2                                                 |  |
| Option 1<br>Option 2<br>Option 3<br>Option 4<br>Option 5 | PERFORM TESTS<br>SELECT A STANDARD<br>CONSUMABLES & ACCESSORIES<br>SYSTEM SETUP |  |
|                                                          | A F Enter                                                                       |  |

The Test Screen will show. Select Select 'Setup':

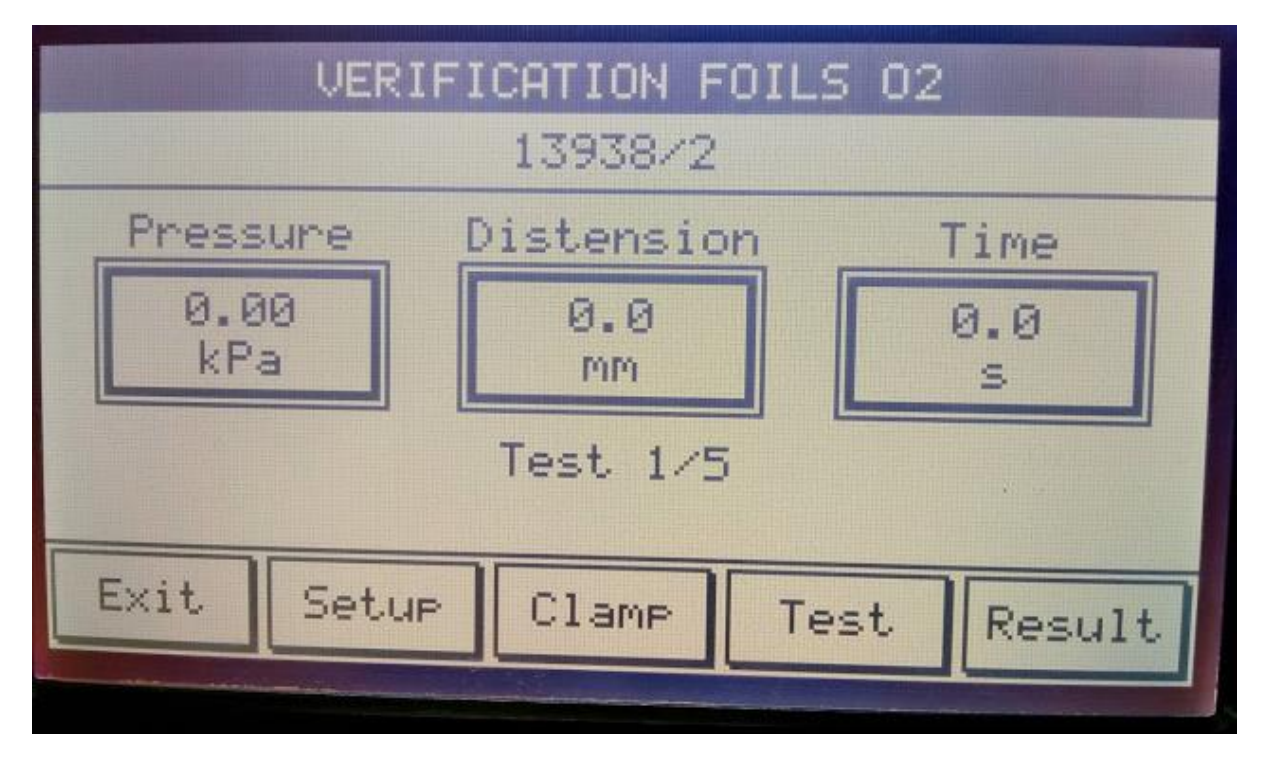

The Machine Setup screen will appear – check if all the parameters are correct & 'Exit'.

| Part:2                                                                                   | MACHINE SETUP                                             |                   |
|------------------------------------------------------------------------------------------|-----------------------------------------------------------|-------------------|
| Control Method<br>Clamp Pressure<br>Inflation Rate<br>Correction Rate<br>Burst Detection | Pressure<br>250.0kPa<br>10.00kPa/s<br>4.00kPa<br>Very Low | [Info]<br>[T=20s] |
| Pressure Limit<br>Distension Limit                                                       | 0ff<br>0ff                                                |                   |
| Exit                                                                                     | T                                                         | Help              |

### IF parameters are correct:

The Main Menu screen will now show. Select 'System Setup' & 'Enter':

| MAIN MENU                                      |                                  |                                                                                                 |  |
|------------------------------------------------|----------------------------------|-------------------------------------------------------------------------------------------------|--|
|                                                | VERIFICATION FOILS 02<br>13938/2 |                                                                                                 |  |
| Option<br>Option<br>Option<br>Option<br>Option | 1<br>2<br>3<br>4<br>5            | PERFORM TESTS<br>SELECT A STANDARD<br>CONSUMABLES & ACCESSORIES<br>SYSTEM SETUP<br>MACHINE DATA |  |
|                                                |                                  | <b>V</b> Enter                                                                                  |  |

| SYSTEM SETUP   |            |  |
|----------------|------------|--|
| Date           | 13-09-2018 |  |
| Time           | 16:14:26   |  |
| Language       | English    |  |
| LCD Contrast   | 50%        |  |
| Harameter Lock | On         |  |
| Illumination   | On         |  |
| Buzzer         | On         |  |
| Exit           | ▼ Edit     |  |

Using the arrow keys scroll down to Parameter Lock & 'Edit':

Using the arrow keys highlight 'On' & 'Exit':

|           | Parameter Lock                                                                                                    |
|-----------|----------------------------------------------------------------------------------------------------|
| Off<br>On | When turned On, this lock<br>prevents accidental editing of a<br>Standards parameters. Use the<br>Up/Down arrow keys to select an<br>option then press the Exit key. |
| Exit      | A 7                                                                                                    |

The Main Menu screen will appear.

The new test standard is now completed & locked into machine & cannot be changed without unlocking (to unlock see pages 19-20).

Tests using this new standard can now be performed using 'Perform Tests' or if required, another new standard can now be input by selecting 'Select A Standard' & 'Enter' again then completing the same steps as previously given in this document.

| MAIN MENU                                      |                       |                                                                          |                                              |
|------------------------------------------------|-----------------------|--------------------------------------------------------------------------|----------------------------------------------|
| VERIFICATION FOILS 02<br>13938/2               |                       |                                                                          |                                              |
| Option<br>Option<br>Option<br>Option<br>Option | 1<br>2<br>3<br>4<br>5 | PERFORM TES<br>SELECT A STI<br>CONSUMABLE<br>SYSTEM SETU<br>MACHINE DATA | STS<br>ANDARD<br>IS & ACCESSORIES<br>JP<br>A |
|                                                | *                     |                                                                          | Enter                                        |

OR

If the parameters are incorrect conduct the following:..

### If the Parameters are incorrect

To change parameters select 'Exit' to return to the Main Menu & select 'Select A Standard' & 'Enter':

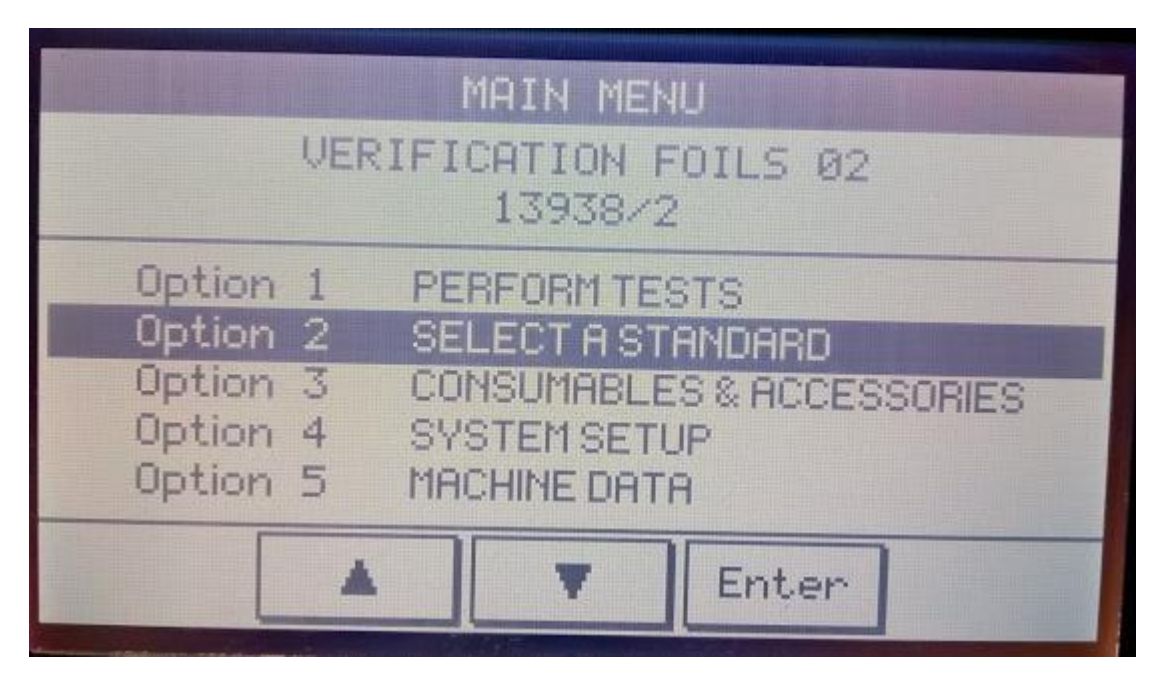

Scroll down to the newly created standard eg: 'VERIFICATION FOILS 02' & 'Edit':

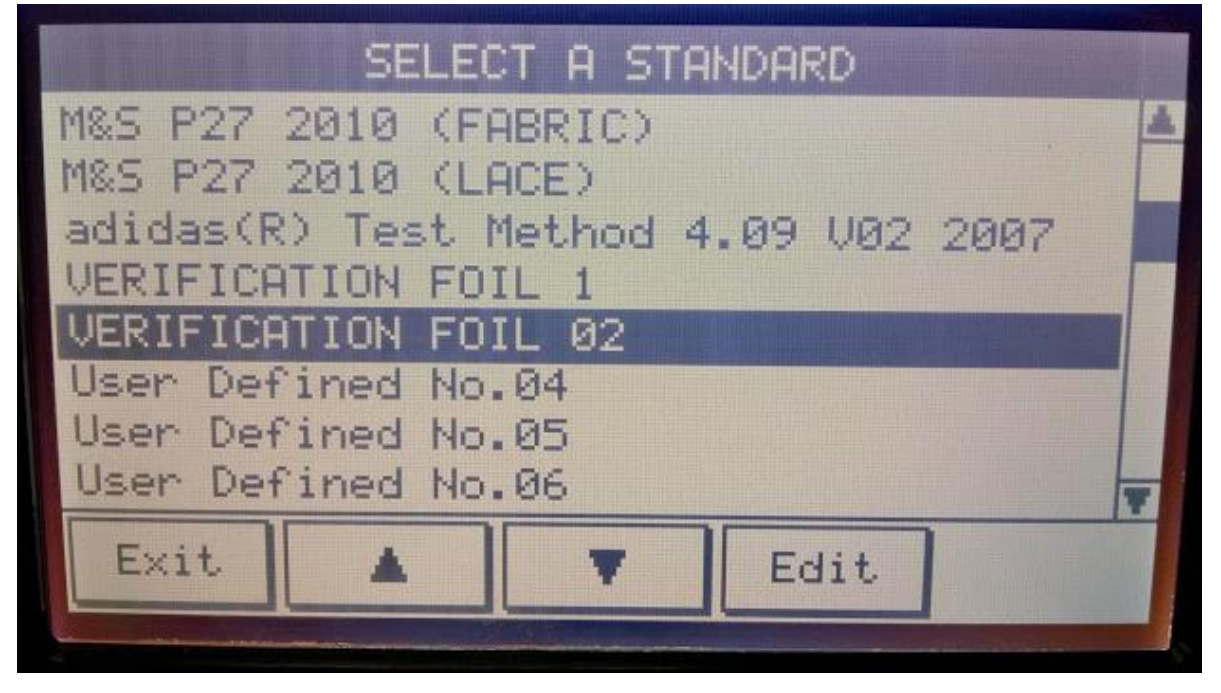

Select the 'Part' in which the parameter that needs changing lies eg: Machine Setup & 'Edit' in the same way as given previously in this document:

| VERIFICATION FOILS 02                                                               |        |  |  |  |
|-------------------------------------------------------------------------------------|--------|--|--|--|
| Part: 1 SPECIMEN DOTO                                                               |        |  |  |  |
| Part: 2 MACHINE SETUP                                                               | ITTION |  |  |  |
| Part:3 STANDARD DEFINITION<br>Part:4 CYCLIC DEFINITION<br>RESET TO FACTORY SETTINGS |        |  |  |  |
| Exit 🔺 🔻 Edit Help                                                                  |        |  |  |  |

Parameter unlocking instruction on following pages:..

## Unlocking the Parameter Lock

It maybe that the parameters of a locked standard need changing. To do this:-

|                                                |                                  | MAIN MEN                                                             | lU                                          |   |
|------------------------------------------------|----------------------------------|----------------------------------------------------------------------|---------------------------------------------|---|
|                                                | VERIFICATION FOILS 02<br>13938/2 |                                                                      |                                             |   |
| Option<br>Option<br>Option<br>Option<br>Option | 12345                            | PERFORM TE<br>SELECT A ST<br>CONSUMABLE<br>SYSTEM SET<br>MACHINE DAT | STS<br>ANDARD<br>IS & ACCESSORIE<br>UP<br>A | S |
|                                                |                                  | T                                                                    | Enter                                       |   |

Go to the Main Menu & select System Setup & 'Enter':

Using the arrows switch the Parameter Lock from 'On'..:

| Parameter Lock |                                                                                                    |  |
|----------------|----------------------------------------------------------------------------------------------------|--|
| Off<br>On      | When turned On, this lock<br>prevents accidental editing of a<br>Standards parameters. Use the<br>Up/Down arrow keys to select an<br>option then press the Exit key. |  |
| Exit           | * 7                                                                                                    |  |

...to 'Off' & Exit

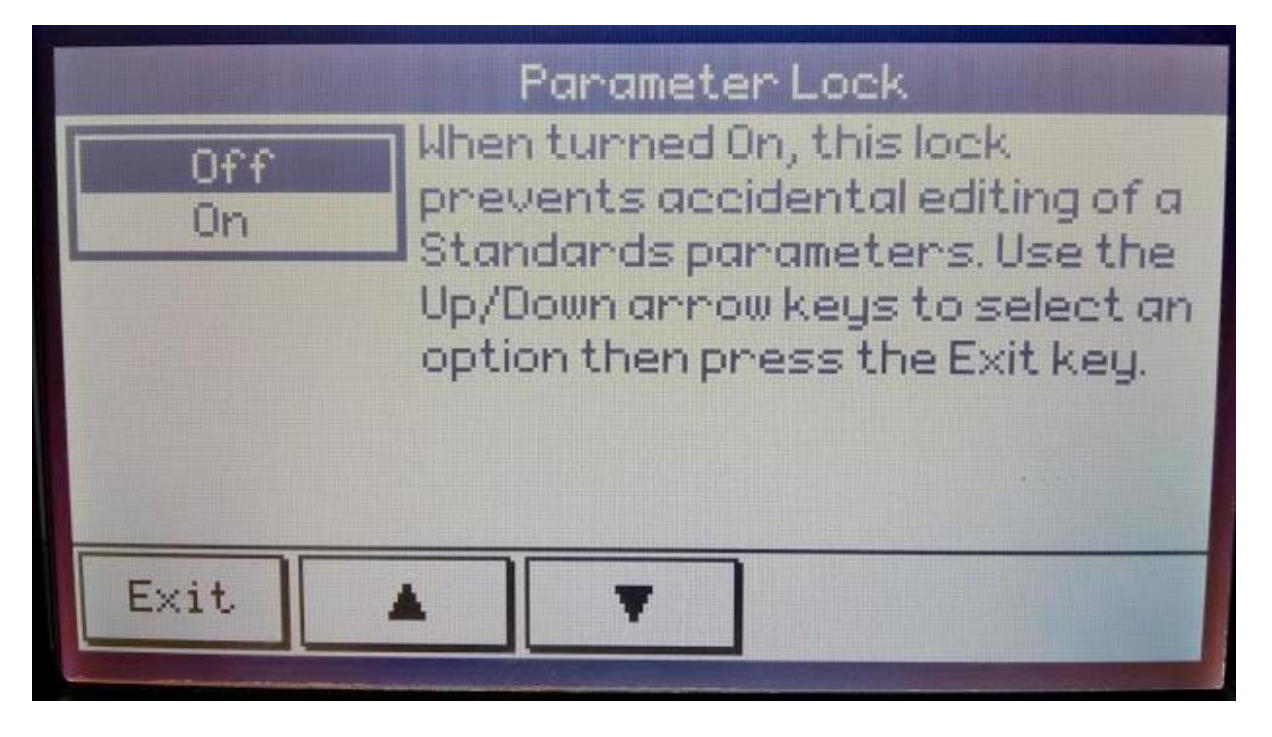

Then in the Main Menu select 'Select a Standard' & 'Enter' and scroll & select the required standard & edit in the same way as given previously in this document.

|          | MAIN MENU                     |
|----------|-------------------------------|
| VER      | IFICATION FOILS 02<br>13938/2 |
| Option 1 | PERFORM TESTS                 |
| Option 2 | SELECT A STANDARD             |
| Option 3 | CONSUMABLES & ACCESSORIES     |
| Option 4 | SYSTEM SETUP                  |
| Option 5 | MACHINE DATA                  |
|          | T Enter                       |